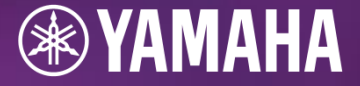

# Yamaha音樂能力檢定 報名頁面

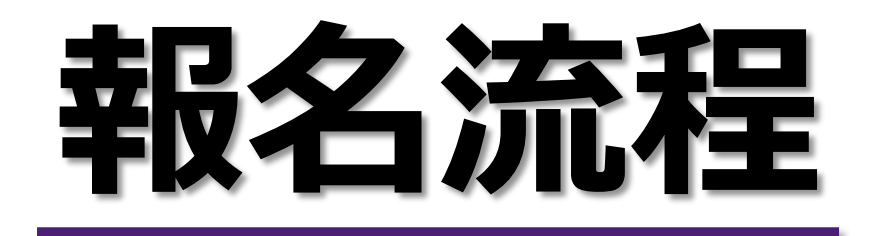

信用卡刷卡

2023.12

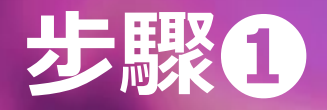

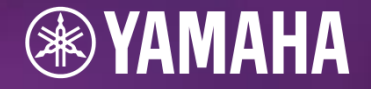

# <mark>點選欲報名之「級數」,選「非會員報名」</mark>

報名網址:<u>https://yamaha.ibooking.com.tw/</u>

| 0 | 【鋼琴】 | / 13級(線上刷卡/超商繳費) / NT\$ 1,100  |  |
|---|------|--------------------------------|--|
|   | 【鋼琴】 | / 12級 (線上刷卡/超商繳費) / NT\$ 1,100 |  |
|   | 【鋼琴】 | / 11級 (線上刷卡/超商繳費) / NT\$ 1,200 |  |
|   | 【鋼琴】 | / 10級 (線上刷卡/超商繳費) / NT\$ 1,400 |  |
|   | 【鋼琴】 | / 09級 (線上刷卡/超商繳費) / NT\$ 1,600 |  |
|   | 【鋼琴】 | / 08級 (線上刷卡/超商繳費) / NT\$ 1,600 |  |

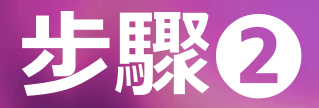

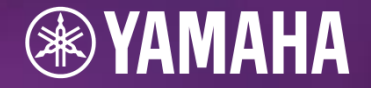

### 填寫Email,並按下「取得認證碼」

▲注意事項:Email務必<mark>填寫正確</mark>,且須為<mark>能收信</mark>的信箱

| 非會員報名   |                                |  |
|---------|--------------------------------|--|
| 活動名稱    | Yamaha鋼琴【雙北區】檢定報名-03月份         |  |
| 勾選項目    | ▲<【鋼琴】/13級(線上刷卡/超商繳費)NT\$1,100 |  |
| *       | ●請先完成E-mail驗證後,再行填列報名資訊        |  |
| Email * | @gmail.com<br>取得驗證碼            |  |
|         | Email驗證碼 *                     |  |
| 檢定日期*   | ● 2024年03月10日(星期日)             |  |
| 檢定區域 *  | ●雙北區                           |  |
| 檢定級數 *  | 請選擇                            |  |
|         |                                |  |

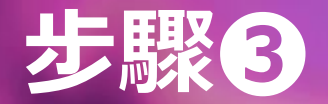

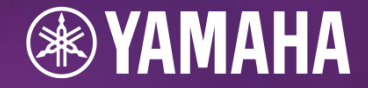

#### <mark>至填寫信箱收取驗證碼信件</mark>

▲注意事項:

1. 驗證碼為『四位數』,請於5分鐘內回到報名網頁輸入驗證碼

2. 若無收到信件, 請至『垃圾郵件』內確認

|   | 《Yamaha山葉音樂報名平台》取得驗證碼信件 > 🛚 🖤 🖛 💌                                                  |                |
|---|------------------------------------------------------------------------------------|----------------|
|   | <b>/amaha山葉音樂報名平台</b> ms@yamahamusic.tw <u>透過</u> mail.linkuswell.com.tw<br>寄給 我 ▼ | 下午4:26 (0 分鐘前) |
| ſ | 您的驗證碼 <mark>為9985</mark> ,請在五分鐘內輸入。                                                |                |
| ( | ← 回覆 → 轉寄 ③                                                                        |                |

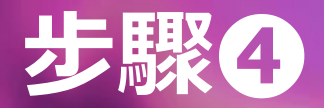

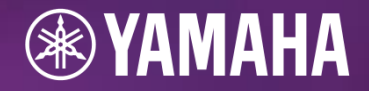

# 回到報名系統將四位數驗證碼輸入

|         | 輸入正確                          |                             | 輸入錯誤                                              |
|---------|-------------------------------|-----------------------------|---------------------------------------------------|
| 顯示「     | <mark>驗證通過」</mark> ,則可繼續報名動作  | 顯示「 <mark>驗證</mark> )<br>▲承 | <mark>夫敗」,</mark> 請確認Email是否填寫正確<br>有空格也會造成系統判別錯誤 |
| 非會員報名   |                               | 非會員報名                       | c                                                 |
| 活動名稱    | Yamaha鋼琴【雙北區】檢定報名-03月份        | 活動名稱                        | Yamaha鋼琴【雙北區】檢定報名-03月份                            |
| 勾選項目    | ➡【鋼琴】/13級(線上刷卡/超商繳費)NT\$1,100 | 勾選項目                        | ▲【鋼琴】/ 13級(線上刷卡/超商繳費)NT\$ 1,100                   |
| *       | ●請先完成E-mail驗證後,再行填列報名資訊       | *                           | ●請先完成E-mail驗證後,再行填列報名資訊                           |
| Email * | @gmail.com                    | Email *                     | @gmail.com                                        |
|         | 取得驗證碼 已寄出驗證碼                  |                             | 取得驗證碼 已寄出驗證碼                                      |
|         | Email驗證碼 * 9 9 8 5 🟈驗證通過      |                             | Email驗證碼 * 3 8 2 1 🔇 驗證失敗 · 請檢查您的Email是否正確        |
| 檢定日期*   | ● 2024年03月10日(星期日)            | 檢定日期 *                      | ● 2024年03月10日(星期日)                                |
| 檢定區域 *  | ●雙北區                          | 檢定區域 *                      | ● 雙北區                                             |
| 檢定級數 *  | 請選擇    ◆                      | 檢定級數 *                      | 請選擇    ◆                                          |
| L       |                               | ◆若未收到正確                     | 的驗證碼,請關閉頁面並重新報名。                                  |

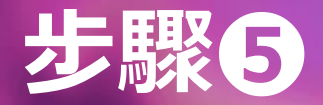

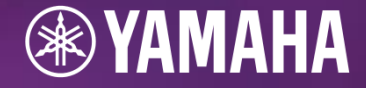

#### <mark>考試資料填寫完畢後即可選擇付款方式</mark> 選擇「信用卡刷卡」,並按「下一步」付款

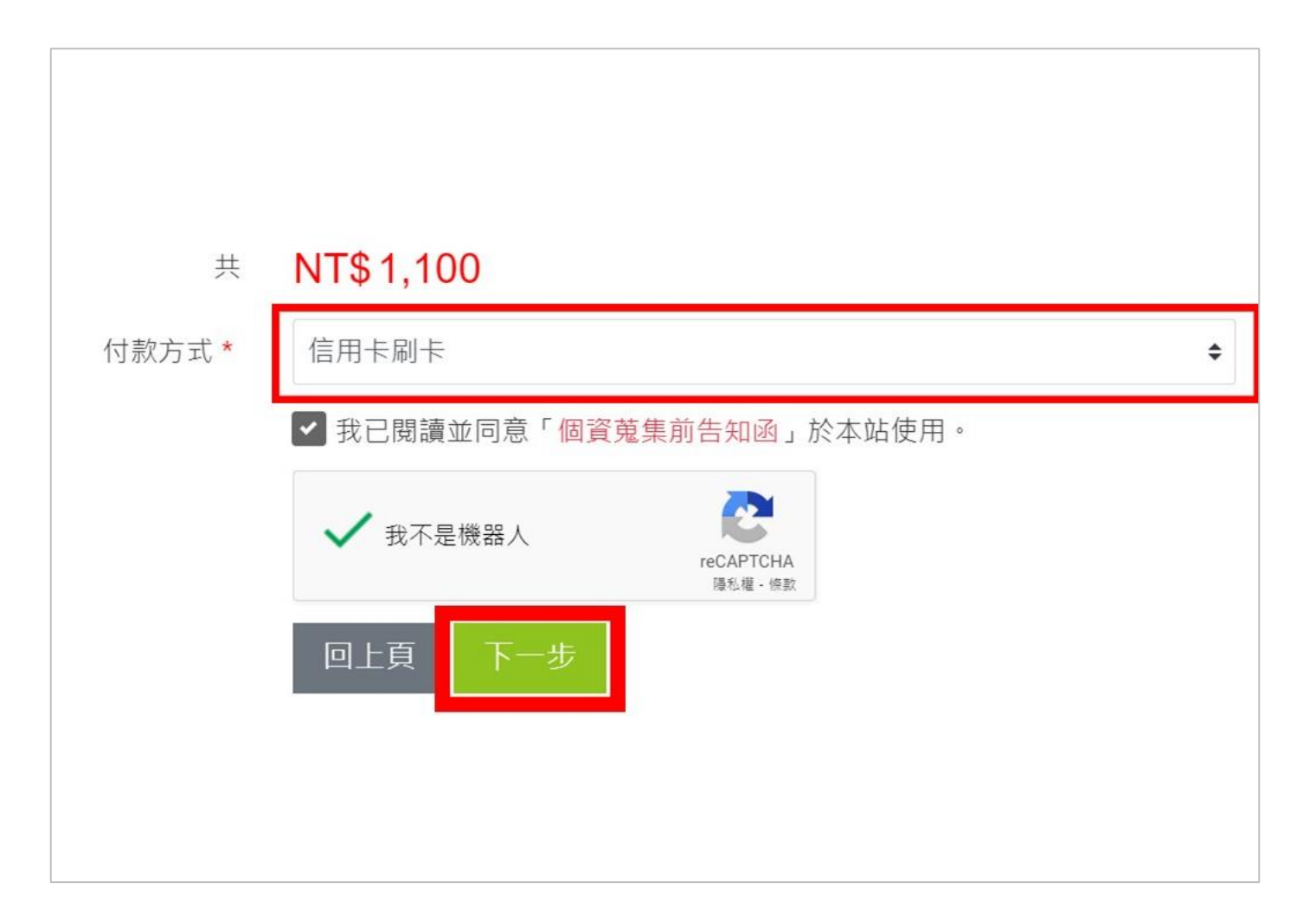

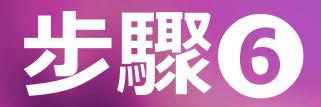

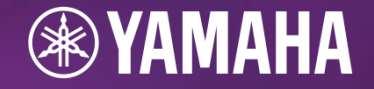

### 確認報名資料 → 確認無誤後按「確定送出」

| 活動名稱  | Yamaha鋼琴【雙北區】檢定報名-03月份            |
|-------|-----------------------------------|
| 勾選項目  | ▲ 【鋼琴】/ 13級(線上刷卡/超商繳費) NT\$ 1,100 |
| *     | 請先完成E-mail驗證後·再行填列報名資訊            |
| Email | @gmail.com                        |
| 檢定日期  | 2024年03月10日(星期日)                  |
| 檢定區域  | 雙北區                               |
| 檢定級數  | 13級                               |
| 考生身份  | 【Yamaha音樂教室學生】                    |
| 報名人數  | 1人                                |
| 共     | NT\$ 1,100                        |
| 付款方式  | 信用卡刷卡                             |

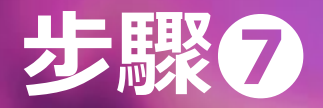

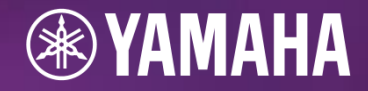

# <mark>選擇信用卡卡別 → 按下確定</mark>

| ● 信用卡刷                    | 卡付款                                                                                                    |
|---------------------------|----------------------------------------------------------------------------------------------------|
| 訂單編號:                     | YMHYMH000002660624                                                                                                    |
| 訂單金額:                     | \$ <b>1100</b>                                                                                                    |
| 信用卡卡別<br>● VISA<br>○ 銀聯卡( | J :<br>○ MasterCard ○ JCB<br>(UnionPay)                                                                                                    |
|                           |                                                                                                    |
|                           | 確定                                                                                                    |
| 20                        | 本系統由思遠資訊股份有限公司提供<br>相關問題請聯絡 <u>customer@linkuswell.com</u><br>16 c Linkuswell Information Co., Ltd. All rights reserved.<br>Tel:+886-2-2708-2995 Fax:+886-2-2706-0578 |
|                           | View Steel Contensioned Privacy Policy / 隱私及購物條款                                                                                                    |

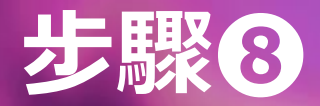

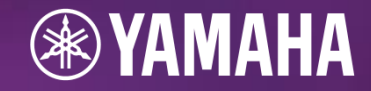

#### 正確輸入信用卡號,並勾選確認訊息,按下「已閱讀並同意服務條款,確認送出」

| 訂單資訊                                                                                                    | 選擇付款方式                                                                                       |
|----------------------------------------------------------------------------------------------------|----------------------------------------------------------------------------------------------|
| 商品名稱: YAMAHA檢定及活動報名費<br>商店名稱: Yamaha音樂<br>商店訂單編號: YMHYMH000002660624<br>訂單金額: NT\$ 1,100<br>應付金額: NT\$ 1,100 | <ul> <li>藍新金流支付方式</li> <li>信用卡一次付清</li> <li>● 一次付清</li> </ul>                                |
|                                                                                                    | 信用卡號: ···· - ···· - ··· · · · · · · ·                                                        |
|                                                                                                    | ▶ 書再次確認您的「訂單資訊」及「付款資訊」,付款完成後藍新金流將發送通知信至您的E-mail信<br>箱<br>藍新金流第三方支付金流平台服務條款 ▶ 已閱讀並同意服務條款,確認送出 |
|                                                                                                    | *提醒您:藍新科技為第三方支付業者,不會主動與您聯繫要求執行ATM轉帳、解除分期付款或提供個人資料。                                           |

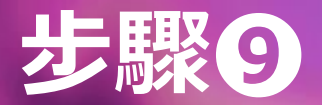

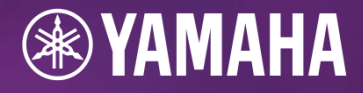

#### <mark>進行網路刷卡驗證</mark>

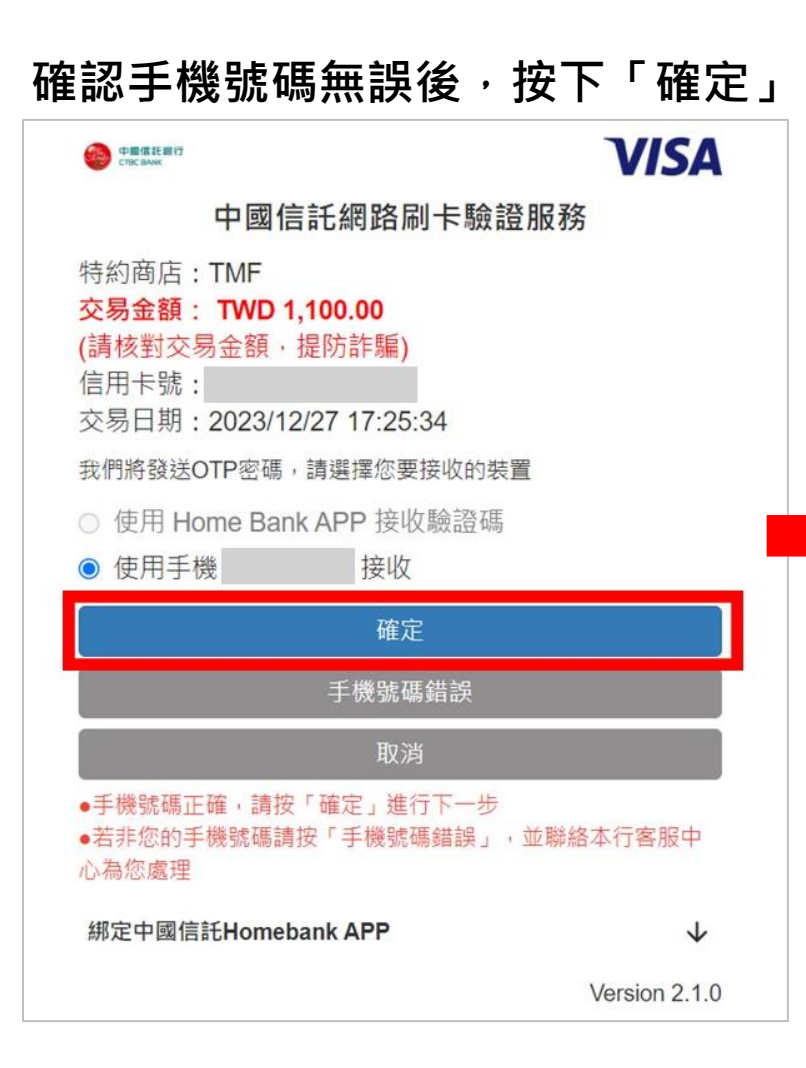

#### 至簡訊收取「六碼驗證密碼」

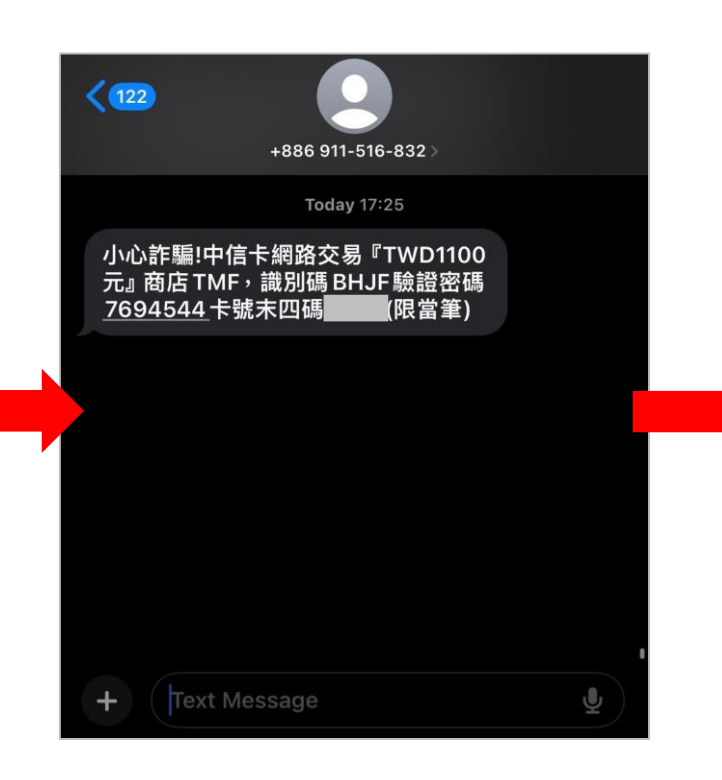

輸入驗證密碼,按下「驗證」 VISA 中國信託網路刷卡驗證服務 特約商店:TMF 交易金額: TWD 1,100.00 (請核對交易金額·提防詐騙) 信用卡號: 交易日期: 2023/12/27 17:25:34 OTP 密碼有效時間為5分鐘 網頁識別碼: BHJF (請核對網頁識別碼後,再輸入OTP密碼) •請輸入網路刷卡驗證OTP密碼 OTP密碼 ..... 驗證 取消 沒有收到簡訊OTP服務密碼? 重新寄送OTP密碼 綁定中國信託Homebank APP  $\checkmark$ Version 2.1.0

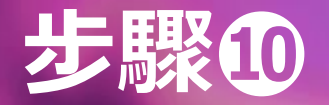

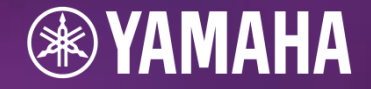

#### 信箱收到報名完成畫面及報名成功Email → 完成報名

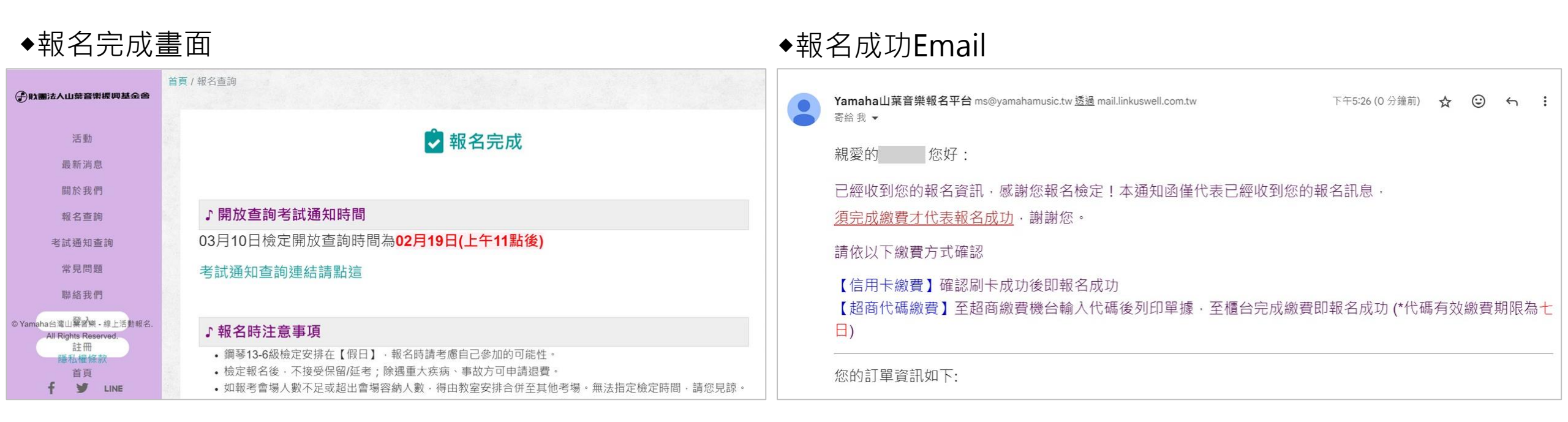